## 彈性學習成果核章說明

成果送件核章,請於 113. 6/5-6/12 送至圖書館 3F 辦公室

1.登入本校<u>彈性學習平臺 (jhenggao.com)</u> <u>https://web.jhenggao.com/iLearning/Login.aspx</u>

帳號:學生學號,密碼:學生學號(此為預設,部分學生會自行修改,忘記請洽圖書館主任)

| 彈性學習平臺<br>iLearning System |                                     |  |
|----------------------------|-------------------------------------|--|
|                            | 登入                                  |  |
|                            | 533301 左營高中 ▼                       |  |
|                            | ▲ 帳號:                               |  |
|                            | ▲ 密碼:<br>輸入                         |  |
|                            | 驗證碼:<br>輸入<br>(點擊國片可更換驗證碼,英文字不分大小寫) |  |
|                            | 叠入                                  |  |
|                            |                                     |  |

2. 登入後,請選擇點擊左方「列印表單」

| ☰ (到) 左營高中 - 引                             | 單性學習平台 |               |                             |  |  |
|--------------------------------------------|--------|---------------|-----------------------------|--|--|
| 2. 心佐棚                                     | ⋒ 公佈   | 5欄            |                             |  |  |
| an Za'mp fin                               | 共計 12  | 共計 12 筆資料     |                             |  |  |
| □ 彈性學習申請                                   |        | 發佈日期          | 標題                          |  |  |
| ▶ 彈性學習審查                                   | 1      | 112/08/29     | TOP 112學年度第一學期高一二自主學習時程     |  |  |
| ⊖ 列印表單                                     | 2      | 111/12/30     | 111 學年度第2 學期高一自主學習計畫申請表與時程表 |  |  |
| ∞ 學習心得                                     | 3      | 111/12/30     | TOP 左營高中自主學習計畫成果發表競賽        |  |  |
| ◎ 腿开端提佐手皿                                  | 4      | 111/12/30     | 111學年度高二自主學習成果認證時程          |  |  |
| <ul><li>● 学生端操作于曲</li><li>▲ 修改密碼</li></ul> | 5      | 111/02/22     | 110學年度高一自主學習期程表             |  |  |
|                                            | 6      | 110/09/06     | 110學年度各指導老師名單與上課地點          |  |  |
|                                            | 7      | 110/04/21     | 高一六週自主學習成果心得事宜              |  |  |
|                                            | 8      | 110/01/20     | 高二自主學習認證延期                  |  |  |
|                                            | 9      | 110/01/14     | 自主學習認證事宜                    |  |  |
|                                            | 10     | 0 109/12/04   | 自主學習心得撰寫及上課狀況注意             |  |  |
|                                            | ▲ 直接   | 站擊「公告」可查看「內容」 |                             |  |  |

## 

| = 費 左營高中 - 彈性學習平台<br>i.earning System |              |                       |  |  |  |
|---------------------------------------|--------------|-----------------------|--|--|--|
| 》 公佈欄                                 | ➡ 列印表單       | ➡ 列印表單                |  |  |  |
|                                       | 申請學期*        | 112 (使用中學期) 🔻         |  |  |  |
| 彈性學習申請                                | 自主學習「申請表」    | 列印                    |  |  |  |
| ▶ 彈性學習審查                              | 自主學習「成果表」    | <u>」</u> 請點擊下載 word 檔 |  |  |  |
| 🔒 列印表單                                |              |                       |  |  |  |
| ◎ 學習心得                                | 排除十六進位無效子元異常 | 執行                    |  |  |  |
|                                       |              |                       |  |  |  |
| ■ 學生端操作手冊                             |              |                       |  |  |  |
| ● 修改密碼                                |              |                       |  |  |  |
|                                       |              |                       |  |  |  |

## 4. 打開下載的 word 檔:【000 自主學習成果表】

| 申请人。       | -                                                                                 | 班级/座號: | 2   |  |
|------------|-----------------------------------------------------------------------------------|--------|-----|--|
| 申请学期。      | 1091                                                                              | 申请時數   | 18. |  |
| 計畫名稱:      | 從影片看财趣。                                                                           |        |     |  |
| 分類         | 總上業麗                                                                              | 科目     | 财经。 |  |
| 共學成員-      | 4                                                                                 |        |     |  |
| 設備需求       | 紙、筆、電腦。                                                                           |        |     |  |
| 指導教師需求。    | 希望老師可以解答我們的疑惑。                                                                    |        |     |  |
| 計查動機(Why)。 | 因為我想更加了解財經,且未來也想讀相關科系所以想趁現在了解-<br>下。                                              |        |     |  |
| 執行方式(How)∴ | 我們會利用網路影片來進行學習有關財經的內容,然後找到問題並解<br>決,在將學到的知識寫下來做成筆記之後統合成 PPT。                      |        |     |  |
| 预期效益。      | 可以比以前更了解财經在做什麼和該如何理財,來了解如何掌握金錢<br>流向,也可以降低以後投資理財的風險,另外提前學習財經也會對我<br>們未來要邀的科系有所幫助。 |        |     |  |
| 成果發表形式。    | 静態作品展                                                                             |        |     |  |

| 摄火 | 星期 | 節次。 | 自学内容。                                                                 | 學習心得。                                                                                                    | 自孕场地                 |   |
|----|----|-----|-----------------------------------------------------------------------|----------------------------------------------------------------------------------------------------|----------------------|---|
| 2. | 五。 | 5.  | 看[10 個現在不停止,將身<br>會後悔的理財行為]和[為<br>基廖有幾人會這麽做?5 個<br>加快財務自由的方法]的影<br>月。 | 秋党将事一個然息就的上<br>第不要把級再賺就有違違。<br>句話掛在情違應該就定保<br>多人的心,因為有很多人<br>專款在消費前給自己一個<br>這樣的理由導致無下限的<br>消費,這樣級根本存不<br>住,在消費之前最好先預<br>估避免花在不必要的東西<br>上。4<br>【作品速結網址】4<br>https://docs.google.com<br>/presentation/d/1LJjRn3<br>4Yw4dxGhpITLa0rETgzPU0J<br>MONaHKoYM9ehF4/edit?usp<br>=sharing。 | 仁爱模正<br>模实馆<br>梯教室。  |   |
| 2. | 五  | 6   | 寫心得和討論問題:<br>-                                                        | 從第二個影片可以得知預<br>算真的很重要,可以使用<br>多帳戶營理法將收入分成<br>五筆,專款專用就是做到<br>預算了,還債也很重要因<br>為要因為剛開始工作的時<br>候收入低,所以貸款支出<br>會吸走大部分的收入,提                                                                                                    | 仁爱棲三<br>禳英文階<br>梯数置。 | 2 |

如之前有每次自主學習完 都有填寫心得,這邊應該 會有各週的心得 此 word 檔往下滑後,在【成果說明:文字】的欄位寫好自己的總成果心得感想或歷程記錄;【成果說明:照片】,請張貼自主學習過程照片或是成果作品照片,因為有四個欄位,可自行增加或減少欄位。(註:成果作品,意指包括簡報、實際作品展示或成果影片截圖、自學筆記等。)

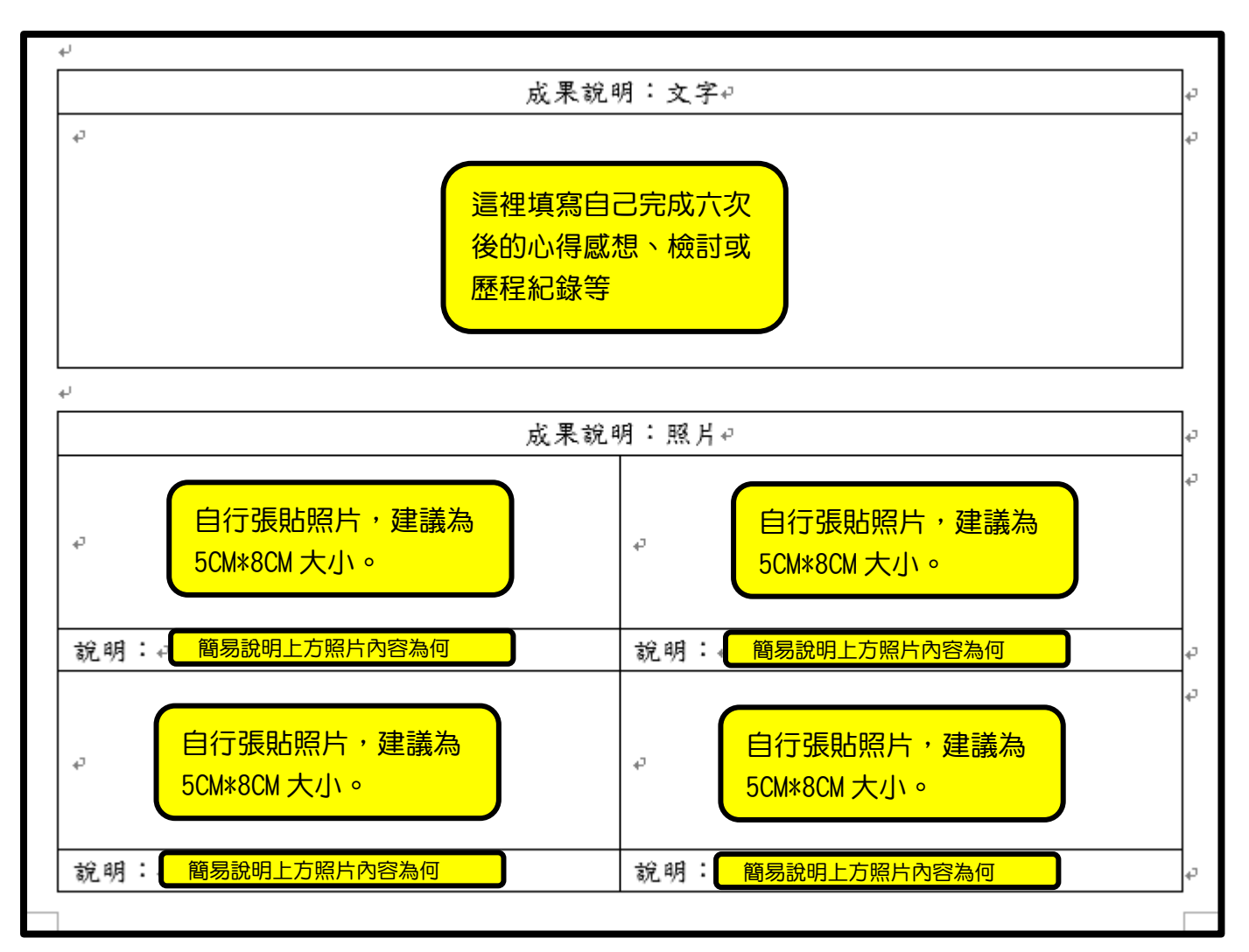

6. 往下移動有核章欄位,請從左邊依序給家長簽完後,再給導師簽名,再給指導老師(一年級6次 自主學習的指導老師為導師,二年級18次的自主學習為歷週到教室點名的指導老師)。【家長】、 【導師】、【指導老師】均簽好後,請班長集結全班成果表,並送至圖書館給校方簽核。 【註:指導老師簽核處,請各位指導老師不一定要勾選「通過」,如果需要修正可訂定最後修正期限,如學生依舊沒有修正,可以勾選「待修正」,另如果整份自主學習成果表如有造假或不實,指

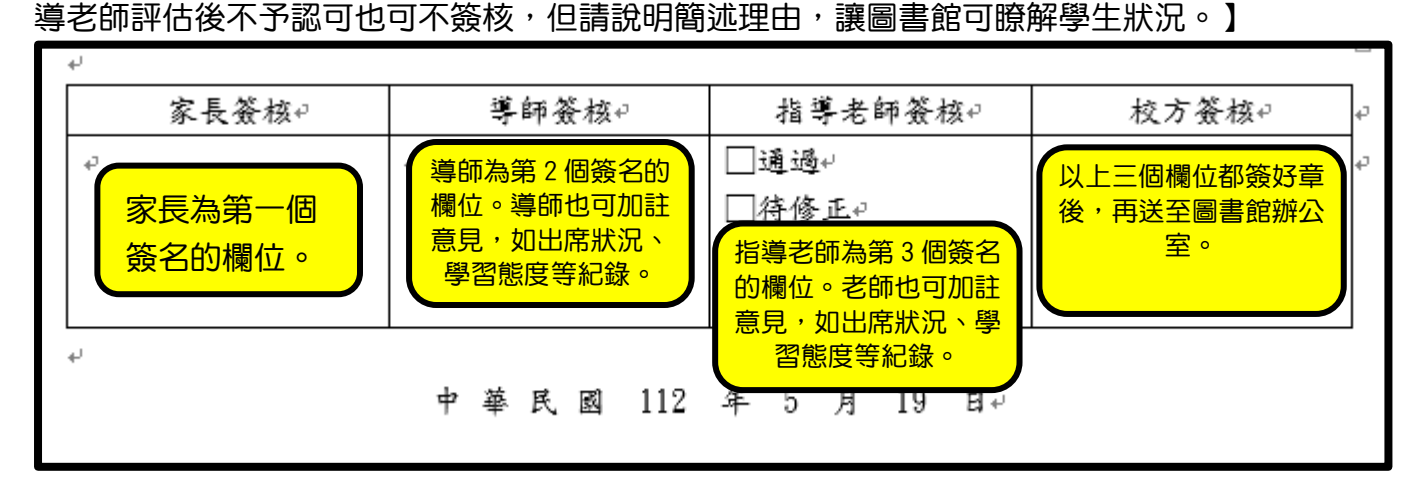